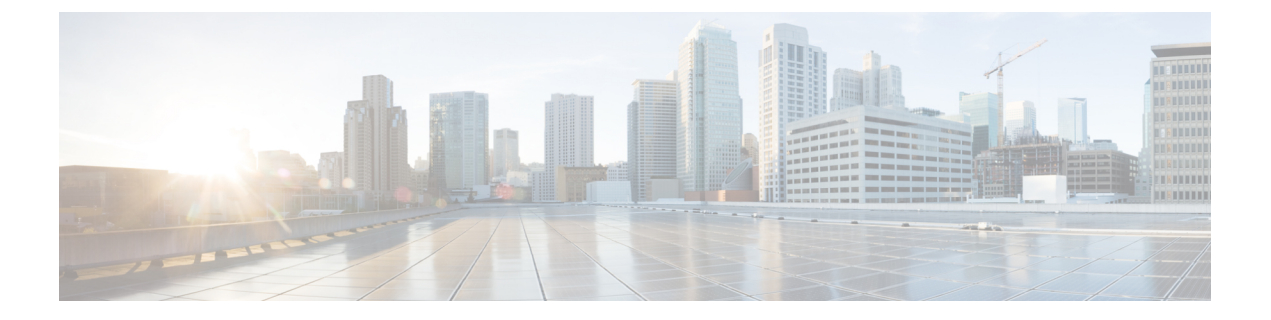

# Configuring RDMA Over Converged Ethernet (RoCE) version 2

- Configuring RoCEv2 in Windows, on page 1
- Configuring RoCEv2 in Linux, on page 7
- Configuring RoCEv2 in EXSi, on page 13
- Using the UCS Manager CLI to Configure or Delete the RoCEv2 Interface, on page 21
- Known Issues in RoCEv2, on page 26

## **Configuring RoCEv2 in Windows**

### **Configuring RoCEv2 Modes 1 and 2 in Windows**

Configuration of RoCEv2 on the Windows platform requires first configuring RoCEv2 Mode 1, then configuring RoCEv2 Mode 2. Modes 1 and 2 relate to the implementation of Network Direct Kernel Provider Interface (NDKPI): Mode 1 is native RDMA, and Mode 2 involves configuration for the virtual port with RDMA.

To configure RoCEv2 mode 1, you must:

- Configure a no-drop class in CoS System Class. By default, Platinum with CoS 5 is a default in Cisco UCS Manager.
- · Configure an Ethernet adapter policy for Mode 1 in Cisco UCS Manager.
- Configure Mode 1 on the host system.

RoCEv2 Mode 1 must be configured before configuring Mode 2.

To configure RoCEv2 mode 2, you will:

• Either create an Ethernet VMQ connection policy for RoCEv2 or use the Cisco UCS Manager MQ-SMBd policy.

### Configuring SMB Direct Mode 1 on Cisco UCS Manager

To avoid possible RDMA packet drops, make sure same no-drop COS is configured across the network.

### Before you begin

Configure a no-drop class in UCSM QoS Policies and use it for RDMA supported interfaces. Go to LAN > LAN Cloud > QoS System Class and enable Priority Platinum with CoS 5.

### Procedure

| Step 1  | In the <b>Navigation</b> pane, click <b>Servers</b> .                                                                                                    |  |  |  |
|---------|----------------------------------------------------------------------------------------------------|--|--|--|
| Step 2  | Expand Servers > Policies.                                                                                                    |  |  |  |
| Step 3  | Expand the node for the organization where you want to create the policy.                                                                                              |  |  |  |
|         | If the system does not include multitenancy, expand the <b>root</b> node.                                                                                              |  |  |  |
| Step 4  | Expand Adapter Policies and choose the existing adapter policy for Win-HPN-SMBd.                                                                                       |  |  |  |
|         | If using a user-defined adapter policy, use the configuration steps below.                                                                                             |  |  |  |
|         | a) On the <b>General</b> tab, scroll down to <b>RoCE</b> and click the <b>Enabled</b> radio button.                                                                    |  |  |  |
|         | b) In the <b>RoCE Properties</b> field, under <b>Version 1</b> , click the <b>Disabled</b> radio button. For <b>Version 2</b> , click the <b>Enabled</b> radio button. |  |  |  |
|         | c) For Queue Pairs, enter 256.                                                                                                    |  |  |  |
|         | d) For <b>Memory Regions</b> , enter <b>131072</b> .                                                                                                    |  |  |  |
|         | e) For <b>Resource Groups</b> , enter 2.                                                                                                    |  |  |  |
|         | f) For <b>Priority</b> , choose <b>Platinum No-Drop COS.</b> from the dropdown.                                                                                        |  |  |  |
|         | g) Click <b>Save Change</b> s.                                                                                                    |  |  |  |
| Step 5  | Next, create an Ethernet Adapter Policy. In the Navigation pane, click LAN.                                                                                            |  |  |  |
| Step 6  | Expand LAN > Policies.                                                                                                    |  |  |  |
| Step 7  | Right-click the vNIC Templates node and choose Create vNIC Template.                                                                                                   |  |  |  |
| Step 8  | Go to <b>vNIC Properties</b> under the General tab and modify the vNIC policy settings as follows:                                                                     |  |  |  |
|         | a) Set <b>MTU</b> to <b>1500</b> or <b>4096</b> .                                                                                                    |  |  |  |
|         | b) For the Adapter Policy, select Win-HPN-SMBd                                                                                                    |  |  |  |
|         | c) For the <b>QoS policy</b> , specify <b>Platinum</b> .                                                                                                    |  |  |  |
| Step 9  | Click Save Changes.                                                                                                    |  |  |  |
| Step 10 | After you save the changes, Cisco UCS Manager will prompt you to reboot. Reboot the system.                                                                            |  |  |  |

### What to do next

When the server comes back up, configure RoCEv2 mode 1 on the Host.

### **Configuring SMB Direct Mode 1 on the Host System**

Perform this procedure to configure a connection between smb-client and smb-server on two host interfaces. For each of these servers, smb-client, and smb-server, configure the RoCEv2-enabled vNIC.

### Before you begin

Configure RoCEv2 for Mode 1 in Cisco UCS Manager.

### Procedure

| In the Windows host, go to the Device Manager and select the appropriate Cisco VIC Internet Interface.                                                                                                    |
|----------------------------------------------------------------------------------------------------|
| Select the <b>Advanced</b> tab and verify that the <b>Network Direct Functionality</b> property is <b>Enabled</b> . If not, enable it and click <b>OK</b> .                                                                         |
| Perform this step for both the smb-server and smb-client vNICs.                                                                                                    |
| Go to Tools > Computer Management > Device Manager > Network Adapter > click VIC Network<br>Adapter > Properties > Advanced > Network Direct Functionality. Perform this operation for both the<br>smb-server and smb-client vNICs. |
| Verify that RoCE is enabled on the host operating system using PowerShell.                                                                                                    |
| Execute the Get-NetOffloadGlobalSetting command to verify that NetworkDirect is enabled:                                                                                                    |
| PS C:\Users\Administrator> Get-NetOffloadGlobalSetting                                                                                                    |
|                                                                                                    |

```
ReceiveSideScaling: EnabledReceiveSegmentCoalescing: EnabledChimney: DisabledTaskOffload: EnabledNetworkDirect: EnabledNetworkDirectAcrossIPSubnets: BlockedPacketCoalescingFilter: Disabled
```

#### Note

If the NetworkDirect setting is showing as disabled, enable it using the following command:

### Set-NetOffloadGlobalSetting -NetworkDirect enabled

**Step 5** Bring up the Powershell and execute the get -SmbClientNetworkInterface command.

| PS C:\Users\Administrator> |                                                          |              |         |                |               |
|----------------------------|----------------------------------------------------------|--------------|---------|----------------|---------------|
| PS C:\Users\Admir          | PS C:\Users\Administrator> Get-SmbClientNetworkInterface |              |         |                |               |
| Interface Index            | RSS Capable                                              | RDKA Capable | Speed   | IpAddresses    | Friendly Name |
|                            |                                                          |              |         |                |               |
| 14                         | True                                                     | False        | 40 Gbps | {10.37.60.162} | vEthernet     |
| (vswitch)                  |                                                          |              |         |                |               |
| 26                         | True                                                     | True         | 40 Gbps | {10.37.60.158} | vEthernet     |
| (vpl)                      |                                                          |              |         |                |               |
| 9                          | True                                                     | True         | 40 Gbps | {50.37.61.23}  | Ethernet 2    |
| 5                          | False                                                    | False        | 40 Gbps | {169.254.10.S} | Ethernet      |
| (Kernel Debugger)          | 1                                                        |              | -       |                |               |
| 8                          | True                                                     | False        | 40 Gbps | {169.254.4.26} | Ethernet 3    |
| PS C:\Users\Administrator> |                                                          |              |         |                |               |

### Step 6 Enter enable - netadapterrdma [-name] ["Ethernetname"]

- **Step 7** Verify the overall RoCEv2 Mode 1 configuration at the host:
  - a) Use the Powershell command **netstat -xan** to verify the listeners in both the smb-client and smb-server Windows host; listeners will be shown in the command output.

```
PS C:\Users\Administrator>
PS C:\Users\Administrator> netstat -xan
Active NetworkDirect Connections, Listeners, SharedEndpoints
```

Mode Iflndex Local Address Foreign Address PID Type 9 Listener 50.37.61.23:445 NA 0 Kernel Listener 10.37.60.158:445 Kernel 2.6 NA 0 PS C:\Users\Administrator>

- b) Go to the smb-client server fileshare and start an I/O operation.
- c) Go to the performance monitor and check that it displays the RDMA activity.

**Step 8** In the Powershell command window, check the connection entries with the **netstat -xan** output command to make sure they are displayed. You can also run **netstat -xan** from the command prompt. If the connection entry shows up in netstat-xan output, the RoCEv2 mode1 connections are correctly established between client and server.

```
PS C:\Users\Administrator> nctstat -xan
Active NetworkDirect Connections, Listeners, SharedEndpoints
       IfIndex Type Local Address
                                            Foreign Address
                                                              PID
Mode
                        50.37.61.22:445
                                                              0
       4 Connection
                                           50.37.61.71:2240
Kernel
Kernel
        4
            Connection
                          50.37.61.22:445
                                           50.37.61.71:2496
                                                              0
           Connection
                         50.37.61.122:445 50.37.61.71:2752
Kernel
        11
                                                              0
Kernel 11 Connection
                        50.37.61.122:445 50.37.61.71:3008
                                                              0
Kernel 32 Connection 10.37.60.155:445
                                            50.37.60.61:49092
                                                              0
       32 Connection
                         10.37.60.155:445 50.37.60.61:49348
Kernel
                                                              0
Kernel
        26
            Connection
                          50.37.60.32:445
                                            50.37.60.61:48580
                                                              0
Kernel
        26
             Connection
                          50.37.60.32:445
                                            50.37.60.61:48836
                                                              0
                          50.37.61.22:445
                                                              0
Kernel
        4
             Listener
                                           NA
Kernel
       11
            Listener
                          50.37.61.122:445
                                           NA
                                                              0
Kernel
       32 Listener
                          10.37.60.155:445
                                           NA
                                                              0
        26
                          50.37.60.32:445
                                                              0
Kernel
            Listener
                                           NA
```

Step 9 By default, Microsoft's SMB Direct establishes two RDMA connections per RDMA interface. You can change the number of RDMA connections per RDMA interface to one or any number of connections.

For example, to increase the number of RDMA connections to 4, execute the following command in PowerShell:

PS C:\Users\Administrator> Set-ItemProperty -Path ` "HKLM:\SYSTEM\CurrentControlSet\Services \LanmanWorkstation\Parameters" ConnectionCountPerRdmaNetworkInterface -Type DWORD -Value 4 -Force

### Configuring Mode 2 on Cisco UCS Manager

You will apply the VMQ Connection Policy as vmmq.

#### Before you begin

Configure RoCEv2 Policies in Mode 1.

Use the pre-defined default adapter policy "MQ-SMBd", or configure a user-defined Ethernet adapter policy with the following recommended RoCE-specific parameters:

- RoCE: Enabled
- Version 1: disabled
- Version 2: enabled
- Queue Pairs: 256
- Memory Regions: 65536

- Resource Groups: 2
- Priority: Platinum

Create a VMQ connection policy with the following values:

- Multi queue: Enabled
- Number of sub-vNIC: 16
- VMMQ adapter policy: MQ-SMBd

### Procedure

| Step 1  | In the Navigation pane, click Servers.                                                                                               |
|---------|----------------------------------------------------------------------------------------------------|
| Step 2  | Expand Servers > Service Profiles.                                                                                                   |
| Step 3  | Expand Service Profiles > vNICs and choose the VMQ Connection policy profile to configure.                                           |
| Step 4  | Go to <b>vNIC Properties</b> under the General tab and scroll down to the Policies area. Modify the vNIC policy settings as follows: |
|         | a) For the Adapter Policy, make sure it uses <b>Win-HPN-SMBd</b> or the adapter policy configured earlier for Mode 1.                |
|         | b) For the <b>QoS policy</b> , select best-effort.                                                                                   |
| Step 5  | Click Save Changes.                                                                                                    |
| Step 6  | In the Navigation pane, click LAN.                                                                                                   |
| Step 7  | Expand LAN > Policies > QoS Policy Best Effort.                                                                                      |
| Step 8  | Set Host Control to Full.                                                                                                    |
| Step 9  | Click Save Changes.                                                                                                    |
| Step 10 | After you save the changes, Cisco UCS Manager will prompt you to reboot. Reboot the interface.                                       |
|         |                                                                                                    |

### What to do next

When the server comes back up, configure Mode 2 on the Host.

### **Configuring SMB Direct Mode 2 on the Host System**

This task uses Hyper-V virtualization software that is compatible with Windows Server 2019 and later.

### Before you begin

- Configure and confirm the connection for RoCEv2 Mode 2 for both the Cisco UCS Manager and Host.
- Configure RoCEv2 Mode 2 in Cisco UCS Manager.
- Enable Hyper-V at the Windows host server.

| Step 1<br>Step 2 | <ul> <li>Go to the Hyper-V switch manager.</li> <li>Create a new Virtual Network Switch (vswitch) for theRoCEv2-enabled Ethernet interface.</li> <li>a) Choose External Network and select VIC Ethernet Interface 2 and Allow management operating system to share this network adapter.</li> <li>b) Click OK to create the virtual switch.</li> </ul> |
|------------------|----------------------------------------------------------------------------------------------------|
|                  | Bring up the Powershell interface.                                                                                                    |
| Step 3           | Configure the non-default vport and enable RDMA with the following Powershell commands:                                                                                                    |
|                  | add-vmNetworkAdapter -switchname vswitch -name vp1 -managementOS                                                                                                    |
|                  | enable-netAdapterRdma -name "vEthernet (vp1"                                                                                                    |
|                  | PS C:\Users\Administrator><br>PS C:\Users\Administrator> <b>add - vmNet workAdapter -switchName vswitch -name vpl -managementOS</b>                                                                                                    |
|                  | PS C:\Users\Administrator> enable-netAdapterRdma -name "vEthernet (vpl)"<br>PS C:\Users\Administrator>                                                                                                    |
|                  | a) Configure the set-switch using the following Powershell command.                                                                                                    |
|                  | <code>new-vmswitch</code> - <code>name</code> <code>setswitch</code> - <code>netAdapterName</code> <code>"Ethernet</code> <code>x"</code> - <code>enableEmbeddedTeam</code> <code>\$true</code>                                                                                                    |
|                  | This creates the switch. Use the following to display the interfaces:                                                                                                    |
|                  | get-netadapterrdma                                                                                                    |
|                  | add-vmNetworkAdapter -switchname setswtch -name svp1                                                                                                    |
|                  | You will see the new vport when you again enter                                                                                                    |
|                  | get-netadapterrdma                                                                                                    |
|                  | b) Add a vport:                                                                                                    |
|                  | add-vmNetworkAdapter -switchname setswtch -name svp1                                                                                                    |
|                  | You see the new vport when you again enter:                                                                                                    |
|                  | get-netadapterrdma                                                                                                    |
|                  | c) Enable the RDMA on the vport:                                                                                                    |
|                  | enable-netAdapterRdma -name "vEthernet (svp1)"                                                                                                    |
| Step 4           | Configure the IPv4 addresses on the RDMA enabled vport in both servers.                                                                                                    |
| Step 5           | Create a share in smb-server and map the share in the smb-client.                                                                                                    |
|                  | a) For smb-client and smb-server in the host system, configure the RoCEv2-enabled vNIC as described above.                                                                                                    |
|                  | <ul> <li>b) Configure the IPv4 addresses of the primary fabric and sub-vNICs in both servers, using the same IP<br/>subnet and same unique VLAN for both.</li> </ul>                                                                                                    |
|                  | c) Create a share in smb-server and map the share in the smb-client.                                                                                                    |
| Step 6           | Finally, verify the Mode 2 configuration.                                                                                                    |
|                  | a) Use the Powershell command <b>netstat -xan</b> to display listeners and their associated IP addresses.                                                                                                    |

```
PS C:\Users\Administrator>

PS C:\Users\Administrator> netstat -xan

Active NetworkDirect Connections, Listeners, SharedEndpoints

Mode IfIndex Type Local Address Foreign Address PID

Kernel 9 Listener 50.37.61.23:445 NA 0

Kernel 26 Listener 10.37.60.158:445 NA 0

PS C:\Users\Administrator>
```

- b) Start any RDMA I/O in the file share in smb-client.
- c) Issue the netstat -xan command again and check for the connection entries to verify they are displayed.

| PS C:\U | sers\Ac | @ministrator> |                    |                    |    |
|---------|---------|---------------|--------------------|--------------------|----|
| PS C:\U | sers\Ad | lministrator> | netstat -xan       |                    |    |
| Active  | Network | Direct Conne  | ctions, Listeners, | SharedEndpoints    |    |
| Mode    | IfInde  | ex Type       | Local Address F    | oreign Address PID |    |
| Kernel  | 9       | Connection    | 50.37.61.23:192    | 50.37.61.184:445   | 0  |
| Kernel  | 9       | Connection    | 50.37.61.23:448    | 50.37.61.184:445   | 0  |
| Kernel  | 9       | Connection    | 50.37.61.23:704    | 50.37.61.214:445   | 0  |
| Kernel  | 9       | Connection    | 50.37.61.23:960    | 50.37.61.214:445   | 0  |
| Kernel  | 9       | Connection    | 50.37.61.23:1216   | 50.37.61.224:44    | 05 |
| Kernel  | 9       | Connection    | 50.37.61.23:1472   | 50.37.61.224:445   | 0  |
| Kernel  | 9       | Connection    | 50.37.61.23:1728   | 50.37.61.234:445   | 0  |
| Kernel  | 9       | Connection    | 50.37.61.23:1984   | 50.37.61.234:445   | 0  |
| Kernel  | 9       | Listener      | 50.37.61.23:445    | NA                 |    |
| Kernel  | 26      | Listener      | 10.37.60.158:445   | NA                 |    |
| PS C:\U | sers\Ad | lministrator> |                    |                    |    |
|         |         |               |                    |                    |    |

# **Configuring RoCEv2 in Linux**

### **Configuring NVMeoF Using RoCEv2 on Cisco UCS Manager**

Use these steps to configure the RoCEv2 interface on Cisco UCS Manager.

| Step 1 | In the <b>Navigation</b> pane, click <b>Servers</b> .                                                                                                    |  |  |
|--------|----------------------------------------------------------------------------------------------------|--|--|
| Step 2 | Expand Servers > Service Profiles.                                                                                                    |  |  |
| Step 3 | Expand the node for the organization where you want to create the policy.                                                                                                    |  |  |
|        | If the system does not include multitenancy, expand the <b>root</b> node.                                                                                                    |  |  |
| Step 4 | Click on <b>vNICs</b> and go to the <b>Network</b> tab in the work area.                                                                                                    |  |  |
|        | Modify the vNIC policy, according to the steps below.                                                                                                    |  |  |
|        | <ul> <li>a) On the Network tab, scroll down to the desired vNIC and click on it, then click Modify.</li> <li>b) A popup dialog box will appear. Scroll down to the Adapter Performance Profile area, and click on the Adapter Policy drop-down. Choose Linux-NVMe-RoCE from the drop-down list.</li> <li>c) Click OK.</li> </ul> |  |  |
| Step 5 | Click Save Changes.                                                                                                    |  |  |

#### What to do next

Enabling SRIOV BIOS Policy, on page 8

### **Enabling SRIOV BIOS Policy**

Use these steps to configure the server's service profile with the SRIOV BIOS policy before enabling the IOMMU in the Linux kernel.

### Procedure

| Step 1 | In the Navigation pane, click Servers.                                      |
|--------|-----------------------------------------------------------------------------|
| Step 2 | Expand Servers > Service Profiles.                                          |
| Step 3 | Expand the node for the organization where you want to create the policy.   |
|        | If the system does not include multitenancy, expand the <b>root</b> node.   |
| Step 4 | Select the service profile node where you want to enable the BIOS Policy.   |
| Step 5 | In the Work pane, select <b>Policies</b> tab.                               |
| Step 6 | In the Policies Area, expand <b>BIOS Policy</b> .                           |
| Step 7 | Choose the default SRIOV policy from the <b>BIOS Policy</b> drop-down list. |
| Step 8 | Click Save Changes.                                                         |

### **Configuring NVMeoF Using RoCEv2 on the Host**

### Before you begin

Configure the server with RoCEv2 vNIC and the SRIOV-enabled BIOS policy.

### Procedure

| Step 1 | Open the /etc/default/grub file for editing.                                                                                                    |
|--------|----------------------------------------------------------------------------------------------------|
| Step 2 | Add intel_iommu=on to the end of the line for GRUB_CMDLINE_LINUX as shown in the sample file below.                                                                                                    |
|        | <pre>sample /etc/default/grub configuration file after adding intel_iommu=on:<br/># cat /etc/default/grub<br/>GRUB_TIMEOUT=5<br/>GRUB_DISTRIBUTOR="\$(sed 's, release .*\$,,g' /etc/system-release)"<br/>GRUB_DEFAULT=saved<br/>GRUB_DISABLE_SUBMENU=true<br/>GRUB_TERMINAL_OUTPUT="console"<br/>GRUB_CMDLINE_LINUX="crashkernel=auto rd.lvm.lv=rhel/root rd.lvm.lv=rhel/swap biosdevname=1<br/>rhgb quiet intel_iommu=on</pre> |
|        | GRUB_DISABLE_RECOVERY="true"                                                                                                    |
| Step 3 | Save the file.                                                                                                    |

**Step 4** After saving the file, run the following command to generate a new grub.cfg file:

· For Legacy boot:

# grub2-mkconfig -o /boot/grub2/grub.cfg

- For UEFI boot:
- # grub2-mkconfig -o /boot/grub2/efi?EFI/redhat/grub.cfg
- Step 5 Reboot the server. You must reboot your server for the changes to take after enabling IOMMU.

```
Step 6
           Verify that the server booted with the intel iommu=on option by checking the output file.
```

cat /proc/cmdline | grep iommu

Note its inclusion at the end of the output.

```
[root@localhost basic-setup]# cat /proc/cmdline | grep iommu
BOOT IMAGE=/vmlinuz-3.10.0-957.27.2.el7.x86 64 root=/dev/mapper/rhel-
root ro crashkernel=auto rd.lvm.lv=rhel/root rd.lvm.lv=rhel/swap rhgb
quiet intel iommu=on LANG=en US.UTF-8
```

### What to do next

Download the enic and enic\_rdma drivers.

### Installing Cisco enic and enic\_rdma Drivers

The enic rdma driver requires enic driver. When installing enic and enic rdma drivers, download and use the matched set of enic and enic\_rdma drivers on Cisco.com. Attempting to use the binary enic\_rdma driver downloaded from Cisco.com with an inbox enic driver, will not work.

### Procedure

9

| Step 1 | Install the enic and enic_rdma rpm packages:                                                                                                    |  |  |  |  |
|--------|----------------------------------------------------------------------------------------------------|--|--|--|--|
|        | <pre># rpm -ivh kmod-enic-<version>.x86_64.rpm kmod-enic rdma-<version>.x86_64.rpm</version></version></pre>                                                                                                    |  |  |  |  |
|        | Note<br>During enic_rdma installation, the enic_rdmalibnvdimm module may fail to install on RHEL 7.7 because the<br>nvdimm-security.conf dracut module needs spaces in the add_drivers value. For workaround, please follow<br>the instruction from the following links: |  |  |  |  |
|        | https://access.redhat.com/solutions/4386041                                                                                                    |  |  |  |  |
|        | https://bugzilla.redhat.com/show_bug.cgi?id=1740383                                                                                                    |  |  |  |  |
| Step 2 | The enic_rdma driver is now installed but not loaded in the running kernel. Reboot the server to load enic_rdma driver into the running kernel.                                                                                                    |  |  |  |  |
| Step 3 | Verify the installation of enic_rdma driver and RoCE v2 interface:                                                                                                    |  |  |  |  |
|        | # dmesg   grep enic_rdma<br>[   4.025979] enic_rdma: Cisco VIC Ethernet NIC RDMA Driver, ver 1.0.0.6-802.21 init                                                                                                    |  |  |  |  |

Step 4 Load the vme-rdma kernel module: # modprobe nvme-rdma

After server reboot, nvme-rdma kernel module is unloaded. To load nvme-rdma kernel module every server reboot, create nvme rdma.conf file using:

# echo nvme rdma > /etc/modules-load.d/nvme rdma.conf

#### Note

For more information about enic\_rdma after installation, use the **rpm** -**q** -**1 kmod**-enic\_rdma command to extract the README file.

#### What to do next

Discover targets and connect to NVMe namespaces. If your system needs multipath access to the storage, please go to the section for Setting Up Device Mapper Multipath, on page 11.

### **Discovering the NVMe Target**

Use this procedure to discover the NVMe target and connect NVMe namespaces.

### Before you begin

Install **nvme-cli** version 1.6 or later if it is not installed already.

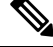

**Note** Skip to Step 2 below if nvme-cli version 1.7 or later is installed.

Configure the IP address on the RoCE v2 interface and make sure the interface can ping the target IP.

### Procedure

| Step 1 | Create an nvme folder in /etc, then manually generate host nqn.                                                                         |  |  |
|--------|----------------------------------------------------------------------------------------------------|--|--|
|        | # mkdir /etc/nvme<br># nvme gen-hostnqn > /etc/nvme/hostnqn                                                                             |  |  |
| Step 2 | Create a settos.sh file and run the script to set priority flow control (PFC) in IB frames.                                             |  |  |
|        | <b>Note</b><br>To avoid failure of sending NVMeoF traffic, you <i>must</i> create and run this script after <i>every</i> server reboot. |  |  |
|        | # cat settos.sh<br>#!/bin/bash                                                                                                    |  |  |
|        | for f in `ls /sys/class/infiniband`;<br>do                                                                                              |  |  |
|        | echo "setting TOS for IB interface:" \$f                                                                                                |  |  |

done

mkdir -p /sys/kernel/config/rdma cm/\$f/ports/1

### **Step 3** Discover the NVMe target by entering the following command.

nvme discover --transport=rdma --traddr=<IP address of transport target port>

echo 186 > /sys/kernel/config/rdma cm/\$f/ports/1/default roce tos

#### For example, to discover the target at 50.2.85.200:

```
# nvme discover --transport=rdma --traddr=50.2.85.200
Discovery Log Number of Records 1, Generation counter 2
====Discovery Log Entry 0=====
trtype: rdma
adrfam: ipv4
subtype: nvme subsystem
treq: not required
portid: 3
trsvcid: 4420
subnqn: nqn.2010-06.com.purestorage:flasharray.9a703295ee2954e
traddr: 50.2.85.200
rdma_prtype: roce-v2
rdma_qptype: connected
rdma_cms: rdma-cm
rdma pkey: 0x0000
```

#### Note

To discover the NVMe target using IPv6, put the IPv6 target address next to the traddr option.

```
Step 4 Connect to the discovered NVMe target by entering the following command.
```

```
nvme connect --transport=rdma --traddr=<IP address of transport target port>> -n <subnqn
value from nvme discover>
```

For example, to discover the target at 50.2.85.200 and the subnqn value found above:

```
# nvme connect --transport=rdma --traddr=50.2.85.200 -n
nqn.2010-06.com.purestorage:flasharray.
9a703295ee2954e
```

#### Note

To connect to the discovered NVMe target using IPv6, put the IPv6 target address next to the traddr option.

**Step 5** Use the **nvme list** command to check mapped namespaces:

```
# nvme list
Node SN Model Namespace Usage Format
FW Rev
------
/dev/nvme0n1 09A703295EE2954E Pure Storage FlashArray 72656 4.29 GB/4.29 GB 512 B + 0 B
99.9.9
/dev/nvme0n2 09A703295EE2954E Pure Storage FlashArray 72657 5.37 GB/5.37 GB 512 B + 0 B
99.9.9
```

### Setting Up Device Mapper Multipath

If your system is configured with Device Mapper multipathing (DM Multipath), use the following steps to set up Device Mapper multipath.

### Procedure

Step 1 Install the device-mapper-multipath package if it is not installed already

```
Step 2
          Enable and start multipathd:
          # mpathconf --enable --with_multipathd y
Step 3
          Edit the etc/multipath.conf file to use the following values :
          defaults {
          polling_interval
                             10
          path selector "queue-length 0"
          path_grouping_policy multibus
          fast_io_fail_tmo 10
                           0
          no_path_retry
          features
                     0
          dev loss tmo
                          60
          user friendly names
                                  yes
          }
Step 4
          Flush with the updated multipath device maps.
          # multipath -F
Step 5
          Restart multipath service:
          # systemctl restart multipathd.service
Step 6
          Rescan multipath devices:
          # multipath -v2
Step 7
          Check the multipath status:
          # multipath -11
```

### **Deleting the RoCEv2 Interface Using Cisco UCS Manager**

Use these steps to remove the RoCE v2 interface

| Step 1 | In the Navigation pane, click Servers.                                                                                                    |  |  |
|--------|----------------------------------------------------------------------------------------------------|--|--|
| Step 2 | Expand Servers > Service Profiles.                                                                                                    |  |  |
| Step 3 | Expand the node for the organization where you want to create the policy.                                                                                |  |  |
|        | If the system does not include multitenancy, expand the <b>root</b> node.                                                                                |  |  |
| Step 4 | Modify the vNIC policy, according to the steps below.                                                                                                    |  |  |
|        | a) On the <b>Network</b> tab, scroll down to the desired vNIC and click on it, then click <b>Modify</b> .                                                |  |  |
|        | b) A popup dialog box will be displayed. Scroll down to the <b>Policies</b> area, and choose <b>Linux</b> from the <b>Adapter Policy</b> drop-down list. |  |  |
|        | c) Click OK.                                                                                                    |  |  |
| Step 5 | Click Save Changes.                                                                                                    |  |  |

# **Configuring RoCEv2 in EXSi**

### Configuring NVMEoF using RoCEv2 for ESXi on UCS Manager

UCS Manager contains a default adapter policy that is prepopulated with operational parameters, so you do not need to manually create the adapter policy. However, you do need to create the RoCEv2 interface.

Use these steps to configure the RoCEv2 interface on UCS Manager.

### Procedure

| Step 1 | In the Navigation pane, click Servers.                                                                            |
|--------|----------------------------------------------------------------------------------------------------|
| Step 2 | Expand Servers > Service Profiles.                                                                                |
| Step 3 | Expand the node for the organization where you want to create the policy.                                         |
|        | If the system does not include multitenancy, expand the <b>root</b> node.                                         |
| Step 4 | Click on a RDMA service profile you created and expand the service profile.                                       |
| Step 5 | Right-click on vNICs and choose Create vNIC to create a new vNIC.                                                 |
|        | The Create VNIC pop-up menu is displayed.                                                                         |
|        | Perform the below steps to modify the vNIC policy:                                                                |
|        | a) Name the new VNIC.                                                                                             |
|        | b) On the <b>MAC address</b> drop-down, select the option from Manual using OUI or Domain Pools in the drop-down. |
|        | c) Select which VLAN you want use from the list.                                                                  |
|        | d) In the Adapter Performance Profile, select the default adapter policy named VMWareNVMeRoCEv2.                  |
|        | e) Click <b>OK</b> . The interface is now configured for one port.                                                |
| Step 6 | Click Save Changes.                                                                                               |
|        |                                                                                                    |

### What to do next

Install the NENIC Driver.

### **Installing NENIC Driver**

The eNIC drivers, which contain the RDMA driver, are available as a combined package. Download and use the eNIC driver on cisco.com.

These steps assume this is a new installation.

Ø

**Note** While this example uses the /tmp location, you can place the file anywhere that is accessible to the ESX console shell.

### Procedure

**Step 1** Copy the eNIC VIB or offline bundle to the ESX server. The example below uses the Linux **scp** utility to copy the file from a local system to an ESX server located at 10.10.10: and uses the location /tmp.

```
scp nenic-2.0.4.0-10EM.700.1.0.15843807.x86_64.vib root@
10.10.10.10:/tmp
```

**Step 2** Specifying the full path, issue the command shown below.

esxcli software vib install -v {VIBFILE}

#### or

esxcli software vib install -d {OFFLINE\_BUNDLE}

#### Example:

esxcli software vib install -v /tmp/nenic-2.0.4.0-10EM. 700.1.0.15843807.x86 64.vib

#### Note

Depending on the certificate used to sign the VIB, you may need to change the host acceptance level. To do this, use the command: esxcli software acceptance set --level=<level>

Depending on the type of VIB being installed, you may need to put ESX into maintenance mode. This can be done through the VI Client, or by adding the --maintenance-mode option to the above esxcli command.

#### **Upgrading NENIC Driver**

**a.** To upgrade NENIC driver, enter the command:

```
esxcli software vib update -v {VIBFILE}

or

esxcli software vib update -d {OFFLINE BUNDLE}
```

**b.** Copy the enic VIB or offline bundle to the ESX server using Step 1 given above.

### What to do next

Configure the ESXi Host side NVMe RDMA.

### **ESXi NVMe RDMA Host Side Configuration**

### **NENIC RDMA Functionality**

Differences between the use case for RDMA on Linux and ESXi:

• In ESXi, the physical interface (vmnic) MAC is not used fo RoCEv2 traffic. Instead, the VMkernel port (vmk) MAC is used.

Outgoing RoCE packets use the vmk MAC in the Ethernet source MAC field, and incoming RoCE packets use the vmk MAC in the Ethernet destination mac field. The vmk MAC address is a VMware MAC address assigned to the vmk interface when it is created.

• In Linux, the physical interface MAC is used in source MAC address field in the RoCE packets. This Linux MAC is usually a Cisco MAC address configured to the VNIC using Cisco UCS Manager.

If you ssh into the host and use the esxcli network ip interface list command, you can see the MAC address.

```
vmko
```

```
Name: vmko
MAC Address: 2c:f8:9b:a1:4c:e7
Enabled: true
Portset: vSwitch0
Portgroup: Management Network
Netstack Instance: defaultTcpipStack
VDS Name: N/A
VDS UUID: N/A
VDS Port: N/A
VDS Connection: -1
Opaque Network ID: N/A
Opaque Network Type: N/A
External ID: N/A
MTU: 1500
TSO MSS: 65535
RXDispOueue Size: 2
Port ID: 67108881
```

You must create a vSphere Standard Switch to provide network connectivity for hosts, virtual machines, and VMkernel traffic. Depending on the connection type that you want to create, you can create a new vSphere Standard Switch with a VMkernel adapter, only connect physical network adapters to the new switch, or create the switch with a virtual machine port group.

### **Create Network Connectivity Switches**

Use these steps to create a vSphere Standard Switch to provide network connectivity for hosts, virtual machines, and to VMkernel traffic.

### Before you begin

Ensure that you have downloaded and installed the NENIC driver.

### Procedure

**Step 1** In the vSphere Client, navigate to the host.

### Step 2 On the Configure tab, expand Networking and select Virtual Switches.

Step 3 Click on Add Networking.

The available network adapter connection types are:

Vmkernel Network Adapter

Creates a new VMkernel adapter to handle host management traffic

Physical Network Adapter

Adds physical network adapters to a new or existing standard switch.

• Virtual Machine Port Group for a Standard Switch

Creates a new port group for virtual machine networking.

### **Step 4** Select connection type **Vmkernel Network Adapter**.

#### **Step 5** Select New Standard Switch and click Next.

- **Step 6** Add physical adapters to the new standard switch.
  - a) Under Assigned Adapters, select New Adapters.
  - b) Select one or more adapters from the list and click **OK**. To promote higher throughput and create redundancy, add two or more physical network adapters to the Active list.
  - c) (Optional) Use the up and down arrow keys to change the position of the adapter in the Assigned Adapters list.
  - d) Click Next.
- **Step 7** For the new standard switch you just created for the VMadapter or a port group, enter the connection settings for the adapter or port group.
  - a) Enter a label that represents the traffic type for the VMkernel adapter.
  - b) Set a VLAN ID to identify the VLAN the VMkernel uses for routing network traffic.
  - c) Select IPV4 or IPV6 or both.
  - d) Select an MTU size from the drop-down menu. Select Custom if you wish to enter a specific MTU size. The maximum MTU size is 9000 bytes.

#### Note

You can enable Jumbo Frames by setting an MTU greater than 1500.

e) After setting the TCP/IP stack for the VMkernel adapter, select a TCP/IP stack.

To use the default TCP/IP stack, select it from the available services.

### Note

Be aware that the TCP/IP stack for the VMkernel adapter cannot be changed later.

f) Configure IPV4 and/or IPV6 settings.

### **Step 8** On the **Ready to Complete** page, click **Finish**.

**Step 9** Check the VMkernel ports for the VM Adapters or port groups with NVMe RDMA in the vSphere client, as shown in the Results below.

### What to do next

Create vmhba ports on top of vmrdma ports.

### **Create VMHBA Ports in ESXi**

Use the following steps for creating vmhba ports on top of the vmrdma adapter ports.

### Before you begin

Create the adapter ports for storage connectivity.

### Procedure

| Step 1 | Go to vCenter where your ESXi host is connected.                                |
|--------|---------------------------------------------------------------------------------|
| Step 2 | Click on Host>Configure>Storage adapters.                                       |
| Step 3 | Click +Add Software Adapter.                                                    |
|        | Add Software Adapter dialog box is displayed.                                   |
| Step 4 | Select Add software NVMe over RDMA adapter and the vmrdma port you want to use. |
| Step 5 | Click OK                                                                        |
|        | The vmhba ports for the VMware NVMe over RDMA storage adapter will be shown.    |

### What to do next

Configure NVMe.

### **Displaying vmnic and vmrdma Interfaces**

ESXi creates a vmnic interface for each enic VNIC configured to the host.

### Before you begin

Create Network Adapters and VHBA ports.

### Procedure

**Step 1** Use **ssh** to access the host system.

**Step 2** Enter **esxcfg-nics -I** to list the vmnics on ESXi.

NamePCIDriverLinkSpeedDuplexMAC AddressMTUDescriptionvmnico0000:3b:00.0ixgbenDown0MbpsHalf2c:f8:9b:a1:4c:e61500Intel(R)EthernetControllerX550vmnic10000:36:00.1ixgbenUp1000MbpsFull2c:f8:9b:a1:4c:e71500Intel(R)EthernetControllerX550

| vmnic2 0000:1d:00.0 nenic  | Up   | 50000Mbps | Full | 2c:f8:9b:79:8d:bc | 1500 | Cisco | Systems |
|----------------------------|------|-----------|------|-------------------|------|-------|---------|
| Inc Cisco VIC Ethernet NIC |      |           |      |                   |      |       |         |
| vmnic3 0000:1d:00.1 nenic  | Up   | 50000Mbps | Full | 2c:f8:9b:79:8d:bd | 1500 | Cisco | Systems |
| Inc Cisco VIC Ethernet NIC |      |           |      |                   |      |       |         |
| vmnic4 0000:63:00.0 nenic  | Down | 0Mbps     | Half | 2c:f8:9b:51:b3:3a | 1500 | Cisco | Systems |
| Inc Cisco VIC Ethernet NIC |      |           |      |                   |      |       |         |
| Venic5 0000:63:00.1 nenic  | Down | OMbps     | Half | 2c:f8:9b:51:b3:3b | 1500 | Cisco | Systems |
| Inc Cisco VIC Ethernet NIC |      |           |      |                   |      |       |         |

#### esxcli network nic list

| Name    | PCI         | Driver     | Admin  | Status | Link S | Status | Speed | Duplex | MAC A | Address       | MTU  |
|---------|-------------|------------|--------|--------|--------|--------|-------|--------|-------|---------------|------|
| Descrip | otion       |            |        |        |        |        |       |        |       |               |      |
| vmnico  | 0000:3b:00. | 0 ixgben   | Up     |        | Down   |        | 0     | Half   | 2c:f8 | 8:9b:a1:4c:e6 | 1500 |
| Intel(F | R) Ethernet | Controller | x550   |        |        |        |       |        |       |               |      |
| vmnic1  | 0000:36:00. | 1 ixgben   | Up     |        | Up     |        | 1000  | Full   | 2c:f8 | 8:9b:a1:4c:e7 | 1500 |
| Intel(F | R) Ethernet | Controller | x550   |        |        |        |       |        |       |               |      |
| vmnic2  | 0000:1d:00. | 0 nenic    | Up     |        | Up     |        | 50000 | Full   | 2c:f8 | 8:9b:79:8d:bc | 1500 |
| Cisco S | Systems Inc | Cisco VIC  | Ethern | et NIC |        |        |       |        |       |               |      |
| vmnic3  | 0000:1d:00. | 1 nenic    | Up     |        | Up     |        | 50000 | Full   | 2c:f8 | 3:9b:79:8d:bd | 1500 |
| Cisco S | Systems Inc | Cisco VIC  | Ethern | et NIC |        |        |       |        |       |               |      |
| vmnic4  | 0000:63:00. | 0 nenic    | Up     |        | Down   |        | 0     | Half   | 2c:f8 | 8:9b:51:b3:3a | 1500 |
| Cisco S | Systems Inc | Cisco VIC  | Ethern | et NIC |        |        |       |        |       |               |      |
| Venic5  | 0000:63:00. | 1 nenic    | Up     |        | Down   |        | 0     | Half   | 2c:f8 | 3:9b:51:b3:3b | 1500 |
| Cisco S | Systems Inc | Cisco VIC  | Ethern | et NIC |        |        |       |        |       |               |      |

When the enic driver registers with ESXi the RDMA device for a RDMA capable VNIC, ESXi creates a vmrdma device and links it to the corresponding vmnic.

### **Step 3** Use esxcli rdma device list to list the vmrdma devices.

**Step 4** Use **esxcli rdma device list** to check the protocols supported by the vmrdma interface.

For enic, RoCE v2 will be the only protocol supported from this list. The output of this command should match the RoCEv2 configuration on the VNIC.

**Step 5** Use **esxcli rdma device protocol list** to check the protocols supported by the vmrdma interface.

For enic RoCE v2 will be the only protocol supported from this list. The output of this command should match the RoCEv2 configuration on the VNIC.

```
[root@RackServer:~] esxcli rdma protocol list
Device RoCE v1 RoCE v2 iWARP
----- ------
vmrdma0 false true false
vmrdmal false true false
```

**Step 6** Use **esxcli nvme adapter list** to list the NVMe adapters and the vmrdma and vmnic interfaces it is configured on.

```
[root@RackServer:~] esxcli nvme adapter list
Adapter Adapter Qualified Name Transport Type Driver Associated Devices
------
vmhba64 aqn: nvmerdma:2c-f8-9b-79-8d-bc RDMA nvmerdma vmrdmaR, vmnic2
vmhba65 aqn: nvmerdma:2c-f8-9b-79-8d-bd RDMA nvmerdma vmrdma1, vmnic3
```

### Step 7 All vmhbas in the system can be listed using esxcli storage core adapter list.

```
[root@RackServer:~] esxcli storage core adapter list
HBA Name Driver Link State UID
                                                           Capabilities
Description
_____ _
               _____
 _____
       nfnic
              link-down fc.10002cf89b798dbe:20002cf89b798dbe Second Level Lun ID
vmhbao
(0000:1d:00.2) Cisco Corporation Cisco
                                                                              UCS
VIC Fnic Controller
vmhbal vmw ahci link-n/a sata.vmhbal
(0000:00:11.5) Intel Corporation Lewisburg
SATA AHCI Controller
              link-down fc.10002cf89b798dbf:20002cf89b798dbf Second Level Lun ID
vmhba2
      nfnic
(0000:1d:00.3) Cisco Corporation Cisco
                                                                              UCS
VIC Fnic Controller
vmhba3 nfnic link-down fc.10002cf89b51b33c:20002cf89b51b33c Second Level Lun ID
(0000:63:00.2) Cisco Corporation Cisco
                                                                              UCS
VIC Fnic Controller
vmhba4 nfnic link-down fc.10002cf89b51b33d:20002cf89b51b33d Second Level Lun ID
(0000:63:00.3) Cisco Corporation Cisco
                                                                              UCS
VIC Fnic Controller
vmhba5 lsi mr3 link-n/a sas.5cc167e9732f9b00
(0000:3c:00.0) Broadcom Cisco 126 Modular
Raid Controller with 2GB cache
vmhba64 nvmerdma link-n/a rdma.vmnic2:2c: f8:9b:79:8d:bc
                                                                            VMware
NVMe over RDMA Storage Adapter on vmrdma0
vmhba65 nvmerdma link-n/a rdma.vmnic3:2c:f8:9b:79:8d:bd
                                                                            VMware
NVMe over RDMA Storage Adapter on vmrdmal
```

#### What to do next

Configure NVME.

### **NVMe Fabrics and Namespace Discovery**

This procedure is performed through the ESXi command line interface.

#### Before you begin

Create and configure NVMe on the adapter's VMHBAs. The maximum number of adapters is two, and it is a best practice to configure both for fault tolerance.

### Procedure

| Check and enable NVMe on the vmrdma device.                                                                                                    |                                                                                                    |                   |                                           |                                         |        |                               |
|----------------------------------------------------------------------------------------------------|----------------------------------------------------------------------------------------------------|-------------------|-------------------------------------------|-----------------------------------------|--------|-------------------------------|
| esxcli nvme fabrics enable -p RDM                                                                                                    | A -d vmrdm                                                                                                    | a0                |                                           |                                         |        |                               |
| The system should return a message showing if N                                                                                                    | VMe is enable                                                                                                 | d.                |                                           |                                         |        |                               |
| Discover the NVMe fabric on the array by enterin                                                                                                    | g the following                                                                                               | g comn            | nand:                                     |                                         |        |                               |
| esxcli nvme fabrics discover -a v                                                                                                    | mhba64 -1                                                                                                    | trans             | sport_a                                   | ddress                                  |        |                               |
| figure with esxcli nvme fabrics discov                                                                                                    | ver -a vmhl                                                                                                   | oa64              | -1 50.                                    | 2.84.100                                |        |                               |
| The output lists the following information: Transp<br>Admin Queue, Max Size, Transport Address, Transport                                                                                                    | oort Type, Addr<br>nsport Service I                                                                           | ess Fai<br>D, and | nily, Subs<br>l Subsyste                  | system Type,<br>em NQN                  | Contro | oller ID,                     |
| You will see output on the NVMe controller.                                                                                                    |                                                                                                    |                   |                                           |                                         |        |                               |
| Perform NVMe fabric interconnect.                                                                                                    |                                                                                                    |                   |                                           |                                         |        |                               |
| esxcli nvme fabrics discover -a v.                                                                                                    | mhba64 -1                                                                                                    | trans             | sport_a                                   | ddress p                                | Tran   | sport                         |
| Service ID S Subsystem Non                                                                                                    |                                                                                                    |                   |                                           |                                         |        |                               |
| Repeat steps 1 through 4 to configure the second a<br>Display the controller list to verify the NVMe cor                                                                                                    | adapter.<br>htroller is preser                                                                                | nt and            | operating                                 |                                         |        |                               |
| Repeat steps 1 through 4 to configure the second a<br>Display the controller list to verify the NVMe cor<br>esxcli nvme controller list RDMA                                                                                                    | adapter.<br>htroller is presen<br>-d vmrdma0                                                                  | nt and            | operating                                 |                                         |        |                               |
| Repeat steps 1 through 4 to configure the second a<br>Display the controller list to verify the NVMe cor<br>esxcli nvme controller list RDMA<br>[root@RackServer:~] esxcli nvme controller<br>Name<br>Online                                                                                                    | adapter.<br>htroller is presen<br>-d vmrdma0<br>r list<br>Controller N                                        | nt and            | operating<br>Adapter                      | Transport                               | Туре   | Is                            |
| Repeat steps 1 through 4 to configure the second a<br>Display the controller list to verify the NVMe cor<br>esxcli nvme controller list RDMA<br>[root@RackServer:~] esxcli nvme controlle:<br>Name<br>Online<br>                                                                                                    | adapter.<br>htroller is presen<br>-d vmrdma0<br>r list<br>Controller N<br>258                                 | nt and            | operating<br>Adapter<br>vmhba64           | Transport<br>RDMA                       | Туре   | Is<br>true                    |
| Repeat steps 1 through 4 to configure the second a<br>Display the controller list to verify the NVMe cor<br>esxcli nvme controller list RDMA<br>[root@RackServer:~] esxcli nvme controller<br>Name<br>Online<br>                                                                                                    | adapter.<br>htroller is presen<br>-d vmrdma0<br>r list<br>Controller N<br>258<br>259                          | nt and<br>umber   | Adapter<br>vmhba64<br>vmhba65             | Transport<br>RDMA<br>RDMA               | Туре   | Is<br>true<br>true            |
| Repeat steps 1 through 4 to configure the second a<br>Display the controller list to verify the NVMe cor<br>esxcli nvme controller list RDMA<br>[root@RackServer:~] esxcli nvme controller<br>Name<br>Online<br>nqn.2010-06.com.purestorage: flasharray.<br>5ab274df5b161455#vmhba64#50.2.84.100:4420<br>nqn.2010-06.com.purestorage: flasharray.<br>Sab274df5b161455#vmhba65#50.2.83.100:4420<br>[root@RackServer:~] esxcli nvme namespace<br>Name Cont:<br>MB | adapter.<br>htroller is presen<br>-d vmrdma0<br>r list<br>Controller N<br>258<br>259<br>list<br>roller Number | nt and<br>Tumber  | Adapter<br>vmhba64<br>vmhba65<br>space ID | Transport<br>RDMA<br>RDMA<br>Block Size | Туре   | Is<br>true<br>true<br>city in |

### Example

The following example shows esxcli discovery commands executed on the server.

[root@RackServer:~] esxcli nvme fabrics enable -p RDMA -d vmrdma0 NVMe already
enabled on vmrdma0
[root@RackServer:~] esxcli nvme fabrics discover -a vmhba64 -l 50.2.84.100
Transport Address Subsystem Controller Admin Queue Transport Transport Subsystem NQN
Type Family Type ID Max Size Address Service ID
RDMA IPV4 NVM 65535 31 50.2.84.100 4420 nq.210-06.com.
purestorage:

```
flasharray:2dp1239anjkl484
[root@RackServer:~] esxcli nvme fabrics discover -a vmhba64 -l 50.2.84.100 p 4420 -s
nq.210-06.com.
purestorage:flasharray:2dp1239anjkl484 Controller already connected
```

# Using the UCS Manager CLI to Configure or Delete the RoCEv2 Interface

### Configure Windows SMB Direct RoCEv2 Interface using UCS Manager CLI

Use the following steps to configure the RoCEv2 interface in the Cisco UCS Manager CLI.

#### Before you begin

You must log in with admin privileges.

### Procedure

|        | Command or Action                                                                                                    | Purpose                                                                                                    |
|--------|----------------------------------------------------------------------------------------------------|----------------------------------------------------------------------------------------------------|
| Step 1 | Example:<br>UCS-A # scope service-profile server<br>chassis-id / blade-id or rack_server-id                                                                                                    | Enter the service profile for the specified chassis, blade or UCS managed rack server ID.                           |
| Step 2 | Example:<br>UCS-A /org/service-profile # show vnic                                                                                                    | Display the vNICs available on the server.                                                                          |
| Step 3 | Example:<br>UCS-A /org/service-profile # scope vnic<br>vnic name                                                                                                    | Enter the vnic mode for the specified vNIC.                                                                         |
| Step 4 | To configure Windows SMBDirect RoCEv2<br>Mode 1:<br>Example:<br>UCS-A /org/service-profile/vnic # set<br>adapter-policy Win-HPN-SMBd                                                                                                    | Specifies a Windows SMBDirect RoCEv2<br>adapter policy for RoCEv2 Mode 1.                                           |
| Step 5 | To configure Windows SMBDirect RoCEv2<br>Mode 2:<br>Example:<br>UCS-A# scope org<br>UCS-A /org # create vmq-conn-policy<br>policy name<br>UCS-A /org/vmq-conn-policy* # set<br>multi-queue enabled<br>UCS-A /org/vmq-conn-policy* # set<br>vmmq-sub-vnic-count 64 | Configures Windows Mode 2, after creating a VMQ connection policy and assigning the adapter policy <b>MQ-SMBd</b> : |

|        | Command or Action                                                                                                    | Purpose                                             |
|--------|----------------------------------------------------------------------------------------------------|-----------------------------------------------------|
|        | UCS-A /org/vmq-conn-policy* # set<br>vmmq-adaptor-profile-name MQ-SMBd<br>UCS-A /org/vmq-conn-policy* #<br>commit-buffer<br>UCS-A /org/vmq-conn-policy # |                                                     |
| Step 6 | Example:<br>UCS-A /org/service-profile/vnic* #<br>commit-buffer                                                                                          | Commit the transaction to the system configuration. |

This example shows how to configure the RoCEv2 Win-HPN-SMBd adapter policy:

```
UCS-A# scope service-profile server 1/1
UCS-A /org/service-profile # show vnic
vNIC:
                         Dynamic MAC Addr Virtualization Preference
Name Fabric ID
-----
                               ------
_____

        A B
        00:25:B5:3A:84:00
        NONE

        A
        00:25:B5:3A:84:01
        NOI

        B
        00:25:B5:3A:84:02
        NOI

eth00
                                                           NONE
eth01
eth02
                                                               NONE
UCS-A /org/service-profile # scope vnic eth01
UCS-A /org/service-profile/vnic # set adapter-policy Win-HPN-SMBd
UCS-A /org/service-profile/vnic* # commit-buffer
```

### Deleting the Windows RoCEv2 Interface Using the CLI for UCS Manager

Use the following steps to delete the Windows RoCEv2 interface in the Cisco UCS Manager CLI.

#### Before you begin

You must log in with admin privileges.

UCS-A /org/service-profile/vnic #

|        | Command or Action                                                                                        | Purpose                                                                                   |
|--------|----------------------------------------------------------------------------------------------------|-------------------------------------------------------------------------------------------|
| Step 1 | <pre>Example:<br/>UCS-A # scope service-profile server<br/>chassis-id / blade-id or rack_server-id</pre> | Enter the service profile for the specified chassis, blade or UCS managed rack server ID. |
| Step 2 | Example:<br>UCS-A /org/service-profile # show vnic                                                       | Display the vNICs available on the server.                                                |
| Step 3 | Example:<br>UCS-A /org/service-profile # scope vnic<br>vnic name                                         | Enter the vnic mode for the specified vNIC.                                               |

|        | Command or Action                                                           | Purpose                                                                                     |
|--------|-----------------------------------------------------------------------------|---------------------------------------------------------------------------------------------|
| Step 4 | Example:<br>UCS-A /org/service-profile/vnic # set<br>adapter-policy Windows | Removes the Windows RoCEv2 adapter policy<br>by setting the default Windows adapter policy. |
| Step 5 | Example:<br>UCS-A /org/service-profile/vnic* #<br>commit-buffer             | Commit the transaction to the system configuration.                                         |

#### What to do next

This example shows how to remove the RoCEv2 interface on the eth01 vNIC on Windows.

```
UCS-A# scope service-profile server 1/1
UCS-A /org/service-profile # show vnic
```

vNIC:

| Name  | Fabric | ID | Dynamic | MAC Addr   | Virtualizatio | n Preference |
|-------|--------|----|---------|------------|---------------|--------------|
|       |        |    |         |            |               |              |
|       |        |    |         |            |               |              |
| eth00 |        | АB | 00:     | :25:B5:3A  | :84:00        | NONE         |
| eth01 |        | A  | 00      | ):25:B5:34 | A:84:01       | NONE         |
| eth02 |        | В  | 00      | D:25:B5:32 | A:84:02       | NONE         |
|       |        |    |         |            |               |              |

```
UCS-A /org/service-profile # scope vnic eth01
UCS-A /org/service-profile/vnic # set adapter-policy Windows
UCS-A /org/service-profile/vnic* # commit-buffer
UCS-A /org/service-profile/vnic #
```

### Configuring the Linux RoCEv2 Interface Using the UCS Manager CLI

Use the following steps to configure the RoCEv2 interface for Linux in the Cisco UCS Manager CLI.

### Before you begin

You must log in with admin privileges.

|        | Command or Action                                                               | Purpose                                       |
|--------|---------------------------------------------------------------------------------|-----------------------------------------------|
| Step 1 | Example:                                                                        | Enter the service profile for the specified   |
|        | UCS-A # scope service-profile server<br>chassis-id / blade-id or rack_server-id | chassis, blade or UCS managed rack server ID. |
| Step 2 | Example:                                                                        | Display the vNICs available on the server.    |
|        | UCS-A /org/service-profile # show vnic                                          |                                               |
| Step 3 | Example:                                                                        | Enter the vnic mode for the specified vNIC.   |
|        | UCS-A /org/service-profile # scope vnic<br>vnic name                            |                                               |

|        | Command or Action                                                                                 | Purpose                                                                                     |
|--------|---------------------------------------------------------------------------------------------------|---------------------------------------------------------------------------------------------|
| Step 4 | <b>Example:</b><br>UCS-A /org/service-profile/vnic # set<br>adapter-policy <i>Linux-NVMe-RoCE</i> | Specify Linux-NVMe-RoCE as the adapter policy for the vNIC that you want to use for NVMeoF. |
| Step 5 | Example:<br>UCS-A /org/service-profile/vnic* #<br>commit-buffer                                   | Commit the transaction to the system configuration.                                         |

This example shows how to configure the RoCEv2 Linux adapter policy on the eth01 vNIC:

### Example

```
UCS-A# scope service-profile server 1/1
UCS-A /org/service-profile # show vnic
```

```
vNIC:
```

```
Fabric ID Dynamic MAC Addr Virtualization Preference
   Name
   ______ ____
                  АВ
   eth00
                          00:25:B5:3A:84:00 NONE
   eth01
                   А
                          00:25:B5:3A:84:01
                                           NONE
   eth02
                  В
                          00:25:B5:3A:84:02 NONE
UCS-A /org/service-profile # scope vnic eth01
UCS-A /org/service-profile/vnic # set adapter-policy Linux-NVMe-RoCE
UCS-A /org/service-profile/vnic* # commit-buffer
UCS-A /org/service-profile/vnic #
```

### Deleting the Linux RoCEv2 Interface Using the UCS Manager CLI

Use the following steps to delete the Linux RoCEv2 interface in the Cisco UCS Manager CLI.

### Before you begin

You must log in with admin privileges.

|        | Command or Action                                    | Purpose                                                                                   |
|--------|------------------------------------------------------|-------------------------------------------------------------------------------------------|
| Step 1 | Example:                                             | Enter the service profile for the specified chassis, blade or UCS managed rack server ID. |
|        | chassis-id / blade-id or rack_server-id              |                                                                                           |
| Step 2 | Example:                                             | Display the vNICs available on the server.                                                |
|        | UCS-A /org/service-profile # show vnic               |                                                                                           |
| Step 3 | Example:                                             | Enter the vnic mode for the specified vNIC.                                               |
|        | UCS-A /org/service-profile # scope vnic<br>vnic name |                                                                                           |

|        | Command or Action                                                         | Purpose                                                                     |
|--------|---------------------------------------------------------------------------|-----------------------------------------------------------------------------|
| Step 4 | Example:<br>UCS-A /org/service-profile/vnic # set<br>adapter-policy Linux | Removes Linux-NVMe-RoCE policy by setting the default Linux adapter policy. |
| Step 5 | Example:<br>UCS-A /org/service-profile/vnic* #<br>commit-buffer           | Commit the transaction to the system configuration.                         |

This example shows how to remove the RoCEv2 interface on the eth01 vNIC on Linux.

### Example

```
UCS-A# scope service-profile server 1/1
UCS-A /org/service-profile # show vnic
```

```
vNIC:
   Name
                   Fabric ID Dynamic MAC Addr Virtualization Preference
                   _____
   eth00
                   АB
                            00:25:B5:3A:84:00 NONE
                          00:25:B5:3A:84:01 NONE
   eth01
                   А
   eth02
                   В
                          00:25:B5:3A:84:02 NONE
UCS-A /org/service-profile # scope vnic eth01
UCS-A /org/service-profile/vnic # set adapter-policy Linux
UCS-A /org/service-profile/vnic* # commit-buffer
```

### Configuring the VMware ESXi RoCEv2 Interface Using the UCS Manager CLI

Use the following steps to configure the RoCEv2 interface for VMware ESXi in the Cisco UCS Manager CLI.

### Before you begin

You must log in with admin privileges.

|        | Command or Action                                                                           | Purpose                                                                                   |
|--------|---------------------------------------------------------------------------------------------|-------------------------------------------------------------------------------------------|
| Step 1 | Example:<br>UCS-A # scope service-profile server<br>chassis-id / blade-id or rack_server-id | Enter the service profile for the specified chassis, blade or UCS managed rack server ID. |
| Step 2 | Example:<br>UCS-A /org/service-profile # show vnic                                          | Display the vNICs available on the server.                                                |
| Step 3 | Example:<br>UCS-A /org/service-profile # scope vnic<br>vnic name                            | Enter the vnic mode for the specified vNIC.                                               |

|        | Command or Action                                                                    | Purpose                                                                                            |
|--------|--------------------------------------------------------------------------------------|----------------------------------------------------------------------------------------------------|
| Step 4 | Example:<br>UCS-A /org/service-profile/vnic # set<br>adapter-policy VMWareNVMeRoCEv2 | Specify VMWareNVMeRoCEv2 as the adapter<br>policy for the vNIC that you want to use for<br>NVMeoF. |
| Step 5 | Example:<br>UCS-A /org/service-profile/vnic* #<br>commit-buffer                      | Commit the transaction to the system configuration.                                                |

This example shows how to configure the RoCEv2 VMware adapter policy on the eth01 vNIC:

### Example

```
UCS-A# scope service-profile server 1/1
UCS-A /org/service-profile # show vnic
```

```
vNIC:
```

```
Fabric ID Dynamic MAC Addr Virtualization Preference
   Name
   _____
                  АВ
   eth00
                          00:25:B5:3A:84:00 NONE
   eth01
                  А
                          00:25:B5:3A:84:01
                                          NONE
   eth02
                  В
                          00:25:B5:3A:84:02 NONE
UCS-A /org/service-profile # scope vnic eth01
UCS-A /org/service-profile/vnic # set adapter-policy VMWareNVMeRoCEv2
UCS-A /org/service-profile/vnic* # commit-buffer
UCS-A /org/service-profile/vnic #
```

### Deleting the ESXi RoCEv2 Interface Using UCS Manager

Use these steps to remove the RoCE v2 interface for a specific port.

### Procedure

| Step 1 | In the Navigation pane, click Servers.                                                            |  |
|--------|---------------------------------------------------------------------------------------------------|--|
| Step 2 | Expand Servers > Service Profiles.                                                                |  |
| Step 3 | Expand the node for the profile to delete.                                                        |  |
| Step 4 | Click on vNICs and select the desired interface. Right click and select Delete from the dropdown. |  |
| Step 5 | Click Save Changes.                                                                               |  |
|        |                                                                                                   |  |

# **Known Issues in RoCEv2**

The following known issues are present in the RoCEv2 release.

| Symptom                                                                                                    | Conditions                                                                                                    | Workaround                                                                                                    |
|----------------------------------------------------------------------------------------------------|----------------------------------------------------------------------------------------------------|----------------------------------------------------------------------------------------------------|
| When sending high bandwidth NVMe<br>traffic on some Cisco Nexus 9000<br>switches, the switch port that connected<br>to the storage sometimes reaches the<br>max PFC peak and does not<br>automatically clear the buffers. In Nexus<br>9000 switches, the nxos command<br>"show hardware internal<br>buffer info pkt-stats input<br>peak" shows that the Peak_cell or<br>PeakQos value for the port reaches<br>more than 1000. | The NVMe traffic will drop.                                                                                                    | <ul> <li>To recover the switch from this error mode.</li> <li>1. Log into the switch.</li> <li>2. Locate the port that connected to the storage and shut down the port using "shutdown" command</li> <li>3. Execute the following commands one by one: <ul> <li># clear counters</li> <li># clear counters</li> <li># clear qos statistics</li> </ul> </li> <li>4. Run no shutdown on the port that was shut down.</li> </ul> |
| On VIC 1400 Series adapters, the neNIC<br>driver for Windows 2019 can be<br>installed on Windows 2016 and the<br>Windows 2016 driver can be installed<br>on Windows 2019. However, this is an<br>unsupported configuration.                                                                                                    | Case 1 : Installing<br>Windows 2019<br>nenic driver on<br>Windows 2016<br>succeeds-but on<br>Windows 2016<br>RDMA is not<br>supported.<br>Case 2 : Installing<br>Windows 2016<br>nenic driver on<br>Windows 2019<br>succeeds-but on<br>Windows 2019<br>RDMA comes<br>with default<br>disabled state,<br>instead of enabled<br>state. | The driver binaries for Windows 2016 and<br>Windows 2019 are in folders that are named<br>accordingly. Install the correct binary on the<br>platform that is being built/upgraded.                                                                                                    |